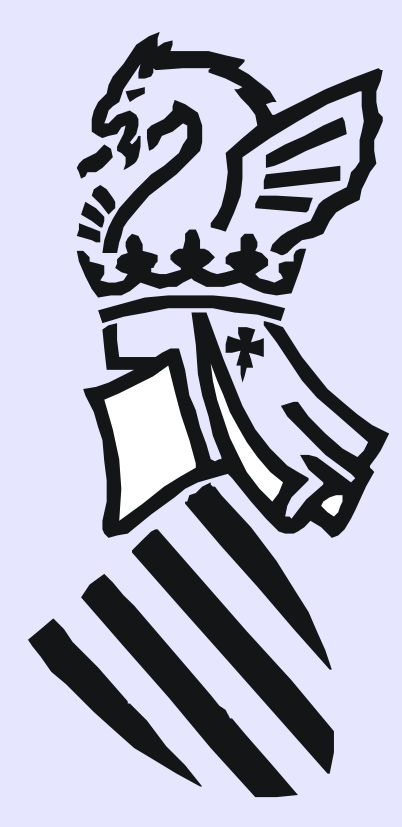

CEFIRE de Valencia Curso Iniciación a Edubuntu Código: 07VA66EA036

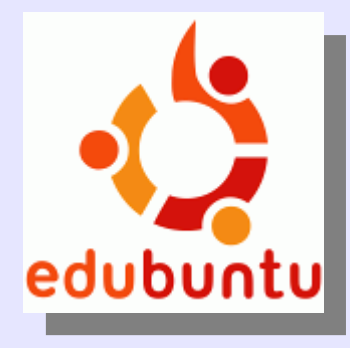

### Sesión 4: 26 de noviembre de 2007 Instalación en el disco duro

Ponente: Bartolomé Sintes Marco. IES Abastos (Valencia)

| New Delete  | Resize/Move            | Copy Past | e Undo Apply |                | ⊘/dev/sda     | (57.27 GiB) 🗘 |
|-------------|------------------------|-----------|--------------|----------------|---------------|---------------|
|             | /dev/sda1<br>28.40 GiB |           |              | /dev/<br>27.65 | sda2<br>5 GiB |               |
| Partition   | Filesystem             | Label     | Size         | Used           | Unused        | Flags         |
| /dev/sda1   | ntfs                   |           | 28.40 GiB    | 9.97 GiB       | 18.44 GiB     | boot          |
| /dev/sda2   | ext3                   | 1         | 27.65 GiB    | 2.86 GiB       | 24.79 GiB     |               |
| ⊄ /dev/sda3 | 🗿 📃 extended           |           | 1.20 GiB     |                |               |               |
| /dev/sda5   | 🔓 📕 linux-swa          | p         | 1.20 GiB     |                |               |               |
| unallocated | unallocat              | ed        | 7.84 MiB     |                |               |               |
|             |                        |           |              |                |               |               |

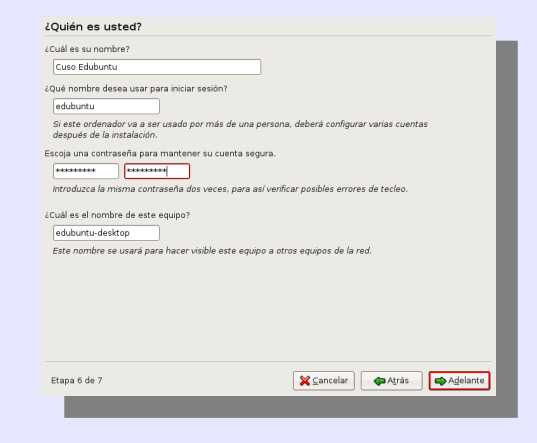

### LICENCIA

Copyright (c) 2007 Bartolomé Sintes Marco Permission is granted to copy, distribute and/or modify this document under the terms of the GNU Free Documentation License, Version 1.2 or any later version published by the Free Software Foundation; with no Invariant Sections, no Front-Cover Texts, and no Back-Cover Texts. A copy of the license is included in the section entitled GNU Free Documentation License.

Las imágenes incluidas en esta presentación han sido extraidas de diferentes sitios de la web y son propiedad de sus respectivos autores, por lo que la licencia anterior sólo se aplica al texto de esta presentación.

La versión más actual de esta presentación se encuentra disponible en http://www.mclibre.org/

# INSTALACIÓN EN EL DISCO DURO

- 1. Preparar las particiones
- 2. Instalar Edubuntu

### 1. Preparar las particiones

Lanzamos el programa System > Administración > Partition Editor :

| 🛟 Applications Places | System 🥹 🔄 🎖       |                                           |
|-----------------------|--------------------|-------------------------------------------|
|                       | 💥 Preferencias 🔹 🕨 |                                           |
|                       | 💿 Administración 🔶 | 💓 Carpetas compartidas                    |
| Instalar              | Help and Support   | Editor de restricciones                   |
|                       | Acerca de GNOME    | 😭 Gestor de actualizaciones               |
|                       | Acerca de Ubuntu   | 🚅 Gestor de controladores restringidos    |
|                       | Acerca de Edubuntu | ኛ Gestor del depósito de claves           |
|                       |                    | 🔏 Gestor de Paquetes Synaptic             |
|                       | 🛃 Quit             | 🗑 Herramientas de red                     |
|                       |                    | 🔊 Hora y fecha                            |
|                       |                    | 🖏 Imprimiendo                             |
|                       |                    | 😩 Instalar                                |
|                       |                    | Monitor del sistema                       |
|                       |                    | <ul> <li>Orígenes del software</li> </ul> |
|                       |                    | 🏷 Pantallas y gráficos                    |
|                       |                    | Partition Editor                          |
|                       |                    | Red Editor de particiones de GNOME        |
|                       |                    |                                           |

En el caso de los ordenadores de este curso, GParted muestra las siguientes particiones:

| New Delete Resize/Move Copy Paste Undo Apply     /dev/sda1 /dev/sda1 /dev/sda2 27.65 GiB     Partition Filesystem Label Size Used Unused Flags   /dev/sda1 ntfs 28.40 GiB 9.97 GiB 18.44 GiB boot   /dev/sda2 ext3 / 27.65 GiB 24.79 GiB   v /dev/sda3 extended 1.20 GiB   /dev/sda5 inux-swap 1.20 GiB   unallocated 7.84 MiB                       | <u>G</u> Parted <u>E</u> dit <u>V</u> ie | w <u>D</u> evice <u>P</u> artition | Help         |            |                  |               |
|----------------------------------------------------------------------------------------------------|------------------------------------------|------------------------------------|--------------|------------|------------------|---------------|
| /dev/sda1       /dev/sda2       /dev/sda2       27.65 GiB         Partition       Filesystem       Label       Size       Used       Unused       Flags         /dev/sda1       ntfs       28.40 GiB       9.97 GiB       18.44 GiB boot       18.44 GiB       18.44 GiB       18.44 GiB       18.44 GiB       1000000000000000000000000000000000000 | New Delete F                             | Resize/Move Copy                   | Paste Undo A | Apply      | ⊘ /dev/sda       | (57.27 GiB) 🛟 |
| PartitionFilesystemLabelSizeUsedUnusedFlags/dev/sda1Inffs28.40 GB9.97 GB18.44 GBbot/dev/sda2I ext3/27.65 GB2.86 GB24.79 GB/dev/sda3I extended1.20 GB/dev/sda5Inux-swap1.20 GB/dev/sda5Inux-swap1.20 GBunallocatedInux-swap                                                                                                    |                                          | /dev/sda1<br>28.40 GiB             |              | /de<br>27. | v/sda2<br>65 GiB |               |
| /dev/sda1ntfs28.40 GiB9.97 GiB18.44 GiB boot/dev/sda2ext3/27.65 GiB2.86 GiB24.79 GiB✓ /dev/sda3G extended1.20 GiB/dev/sda5G linux-swap1.20 GiBunallocated7.84 MiB                                                                                                    | Partition                                | Filesystem Lab                     | el Size      | Used       | Unused           | Flags         |
| /dev/sda2ext3/27.65 GiB2.86 GiB24.79 GiB✓/dev/sda3extended1.20 GiB/dev/sda5end1.20 GiBunallocated7.84 MiB                                                                                                    | /dev/sda1                                | ntfs                               | 28.40 GiE    | 9.97 GiB   | 18.44 GiB        | boot          |
| ✓ /dev/sda3 extended 1.20 GiB   /dev/sda5 extended 1.20 GiB   unallocated 1.20 GiB                                                                                                    | /dev/sda2                                | ext3 /                             | 27.65 GiB    | 2.86 GiB   | 24.79 GiB        |               |
| /dev/sda5       Inux-swap       1.20 GiB           unallocated       unallocated       7.84 MiB                                                                                                    | ⊽ /dev/sda3 🛛 🖁                          | 🕽 📃 extended                       | 1.20 GiB     | }          |                  |               |
| unallocated 7.84 MiB                                                                                                    | /dev/sda5 🧯                              | ] 📕 linux-swap                     | 1.20 GiB     | 3          |                  |               |
|                                                                                                    | unallocated                              | unallocated                        | 7.84 MiE     | }          |                  |               |

#### Hacemos clic en la partición de Lliurex:

| <u>G</u> Parted <u>E</u> dit <u>V</u> iew | / <u>D</u> evice <u>P</u> artition <u>H</u> elp |                  |                     |            |               |
|-------------------------------------------|-------------------------------------------------|------------------|---------------------|------------|---------------|
| New Delete Re                             | esize/Move                                      | e Undo Apply     |                     | ⊗ /dev/sda | (57.27 GiB) 🗘 |
|                                           | /dev/sda1<br>28.40 GiB                          |                  | /dev/sda<br>27.65 G | a2<br>iB   |               |
| Partition                                 | Filesystemscreetabebt                           | Size             | Used                | Unused     | Flags         |
| /dev/sdal                                 | ntfs O Grab the v                               | whole            | 9.97 GiB            | 18.44 GiB  | boot          |
| /dev/sda2                                 | ext3 Grab the o                                 | curren27.651.GiB | 2.86 GiB            | 24.79 GiB  |               |
| ▽ /dev/sda3 🛛 🗿                           | extended Grab after a c                         | 1.20 GiB         | inds                |            |               |
| /dev/sda5 🖁                               | linux-swap                                      | 1.20 GiB         |                     |            |               |
| unallocated                               | unallocated                                     | 7.84 MiB         |                     |            |               |
|                                           |                                                 |                  |                     |            |               |
|                                           |                                                 |                  |                     |            |               |
|                                           |                                                 |                  |                     |            |               |
|                                           |                                                 |                  |                     |            |               |
|                                           |                                                 |                  |                     |            |               |
|                                           |                                                 |                  |                     |            |               |
| 0 operations pending                      |                                                 |                  |                     |            |               |

#### Hacemos clic en el botón "Resize/Move":

| New Delete Resize/Moresize/Move the selected partition poly     /dev/sda1   28.40 GiB     /dev/sda1   28.40 GiB     /dev/sda1   1   /dev/sda1   1   1   /dev/sda1   1   1   1   1   1   1   1   1   1   1   1   1   1   1   1   1   1   1   1   1   1   1   1   1   1   1   1   1   1   1   1   1   1   1   1   1   1   1   1   1   1   1   1   1   1   1   1   1   1   1   1   1   1   1   1   1   1   1   1   1   1   1   1   1   1   1   1   1   1   1   1   1   1   1   1 </th <th><u>G</u>Parted <u>E</u>dit <u>∨</u>iev</th> <th>w <u>D</u>evice <u>P</u>artition</th> <th><u>H</u>elp</th> <th></th> <th></th> <th></th>                                                                                                    | <u>G</u> Parted <u>E</u> dit <u>∨</u> iev | w <u>D</u> evice <u>P</u> artition | <u>H</u> elp              |                    |            |               |
|----------------------------------------------------------------------------------------------------|-------------------------------------------|------------------------------------|---------------------------|--------------------|------------|---------------|
| /dev/sda1<br>28.40 GiBLabelSizeUsedUnusedFlagsPartitionFilesystemLabelSizeUsedUnusedFlags/dev/sda1ntfs28.40 GiB9.97 GiB18.44 GiB boot/dev/sda2ext3/27.65 GiB2.86 GiB24.79 GiBv /dev/sda3extended1.20 GiB/dev/sda5Inux-swap1.20 GiBunallocated7.84 MiB                                                                                                    | New Delete                                | Resize/Move                        | the selected partition PF | bly                | ⊗ /dev/sda | (57.27 GiB) 🛟 |
| PartitionFilesystemLabelSizeUsedUnusedFlags/dev/sda1Intfs28.40 GiB9.97 GiB18.44 GiBboot/dev/sda2Iext3/27.65 GiB2.86 GiB24.79 GiB/dev/sda3Iextended1.20 GiB/dev/sda5Inux-swap1.20 GiBunallocatedInuallocated7.84 MiB                                                                                                    |                                           | /dev/sda1<br>28.40 GiB             |                           | /dev/so<br>27.65 ( | da2<br>GiB |               |
| /dev/sda1       Intfs       28.40 GiB       9.97 GiB       18.44 GiB boot         /dev/sda2       ext3       /       27.65 GiB       2.86 GiB       24.79 GiB         ✓ /dev/sda3       Image: extended       1.20 GiB           /dev/sda5       Image: Image: Im | Partition                                 | Filesystem Labe                    | l Size                    | Used               | Unused     | Flags         |
| /dev/sda2       ext3       /       27.65 GiB       2.86 GiB       24.79 GiB         /dev/sda3       extended       1.20 GiB           /dev/sda5       linux-swap       1.20 GiB           unallocated       valued       7.84 MiB                                                                                                    | /dev/sdal                                 | ntfs                               | 28.40 GiB                 | 9.97 GiB           | 18.44 GiB  | boot          |
| /dev/sda3         extended         1.20 GiB             /dev/sda5         linux-swap         1.20 GiB             unallocated         unallocated         7.84 MiB                                                                                                    | /dev/sda2                                 | ext3 /                             | 27.65 GiB                 | 2.86 GiB           | 24.79 GiB  |               |
| /dev/sda5         Inux-swap         1.20 GiB             unallocated         unallocated         7.84 MiB                                                                                                    | ▽ /dev/sda3 🛛 🔓                           | axtended 📃 🖥                       | 1.20 GiB                  |                    |            |               |
| unallocated 7.84 MiB                                                                                                    | /dev/sda5 🔓                               | ] 📕 linux-swap                     | 1.20 GiB                  |                    |            |               |
|                                                                                                    | unallocated                               | unallocated                        | 7.84 MiB                  |                    |            |               |

## Se abre entonces la ventana en la que podemos indicar la modificación que queremos hacer:

| <u>G</u> Parted <u>E</u> dit | <u>V</u> iew <u>D</u> evice <u>P</u> artition | Help                         |                            |             |               |
|------------------------------|-----------------------------------------------|------------------------------|----------------------------|-------------|---------------|
| New Delete                   | Resize/Move Copy                              | Paste Undo Apply             |                            | ∕dev/sda    | (57.27 GiB) 🛟 |
|                              | /dev/sda1<br>28.40 GiB                        | Resize/Move /dev/se          | /dev/sda<br>27.65.G<br>Ja2 | 2<br>B      |               |
| Partition                    | Take Screens                                  | not                          |                            |             | Flags         |
| /dev/sda1                    | Green Green                                   | ab the whole <u>d</u> esktop |                            |             | poot          |
| /dev/sda2                    | Minimum Si                                    | ze: 2946 MiBernieden Maxi    | mum Size: 28318 M          | iВ          |               |
| ⊽ /dev/sda3                  | F                                             | ree Space Preceding (MiB):   | o 🌲                        |             |               |
| /dev/sda5                    |                                               |                              | 20210                      |             |               |
| unallocated                  | F                                             | ree Space Following (MiB):   | 0                          |             |               |
|                              |                                               |                              | 🗙 <u>C</u> ancel 🔊         | Resize/Move |               |
|                              |                                               |                              |                            |             |               |
| 0 operations pen             | ding                                          |                              |                            |             |               |

Hacemos clic en la caja de texto "New size" que indica el tamaño en MB de la partición elegida:

| <u>G</u> Parted <u>E</u> dit | <u>V</u> iew <u>D</u> evice <u>P</u> artition | <u>H</u> elp        |                         |                |               |
|------------------------------|-----------------------------------------------|---------------------|-------------------------|----------------|---------------|
| New Delete                   | Resize/Move Copy                              | Paste   🍫           | Apply                   |                | (57.27 GiB) 🗘 |
|                              | /dev/sda1<br>28.40 GiB                        | Resize/Move         | /dev<br>27.6<br>27.6    | /sda2<br>5 GiB |               |
| Partition                    |                                               |                     |                         |                | Flags         |
| /dev/sda1                    |                                               |                     |                         |                | poot          |
| /dev/sda2                    | Minimum S                                     | ize: 2946 MiB       | Maximum Size: 2831      | .8 MiB         |               |
| ⊽ /dev/sda3                  | F                                             | ree Space Preceding | а (Мів): 🚺 🚖            |                |               |
| /dev/sda5                    |                                               |                     |                         |                |               |
| unallocated                  | F                                             | ree Space Following | (MiB): 0                |                |               |
|                              |                                               |                     | <b>X</b> <u>C</u> ancel | Resize/Move    |               |
|                              |                                               |                     |                         |                |               |
|                              |                                               |                     |                         |                |               |
| 0 operations pen             | ding                                          |                     |                         |                |               |

#### Reducimos el valor en 12000 MB y hacemos clic en el botón "Resize/Move":

| <u>G</u> Parted <u>E</u> dit | ⊻iew <u>D</u> evice <u>P</u> artition <u>H</u> elp |                        |
|------------------------------|----------------------------------------------------|------------------------|
| New Delete                   | Resize/Move                                        | (57.27 GiB) \$         |
|                              | /dev/sda1<br>28.40.GiB<br>Resize/Move /dev/sda     | /dev/sda2<br>27.65.GiB |
| Partition                    |                                                    | Flags                  |
| /dev/sda1                    |                                                    | poot                   |
| /dev/sda2                    | Minimum Size: 2946 MiB Maxim                       | um Size: 28318 MiB     |
| ⊽ /dev/sda3                  | Free Space Preceding (MiB):                        | 0                      |
| /dev/sda5                    | Now Size (MiR):                                    | 16b18                  |
| unallocated                  | Free Space Following (MiB):                        |                        |
|                              |                                                    | Cancel                 |
|                              |                                                    |                        |
| 0 operations per             | ding                                               |                        |
|                              |                                                    |                        |

#### Hacemos clic en el botón "Apply":

| <u>G</u> Parted <u>E</u> dit <u>V</u> iew | <u>D</u> evice <u>P</u> artit | ion <u>H</u> elp |           |                              |                     |               |
|-------------------------------------------|-------------------------------|------------------|-----------|------------------------------|---------------------|---------------|
| New Delete Re                             | esize/Move C                  | opy Paste        | Undo Ap   | pply<br>Apply All Operations |                     | (57.27 GiB) 🗘 |
|                                           | /dev/sda1<br>28.40 GiB        |                  |           | /dev/sda2<br>15.93 GiB       | unalloca<br>11.72 G | ated<br>iB    |
| Partition                                 | Filesystem                    | Label            | Size      | Used                         | Unused              | Flags         |
| /dev/sda1                                 | ntfs                          |                  | 28.40 GiB | 9.97 GiB                     | 18.44 GiB           | boot          |
| /dev/sda2                                 | ext3                          | 1                | 15.93 GiB | 2.86 GiB                     | 13.07 GiB           |               |
| unallocated                               | unallocated                   |                  | 11.72 GiB |                              |                     |               |
| ⊽ /dev/sda3 🛛 🖁                           | extended                      |                  | 1.20 GiB  |                              |                     |               |
| /dev/sda5 💡                               | linux-swap                    |                  | 1.20 GiB  |                              |                     |               |
| unallocated                               | unallocated                   |                  | 7.84 MiB  |                              |                     |               |
|                                           |                               |                  |           |                              |                     |               |
| ➡ Shrink /dev/sda2 f                      | rom 27.65 GiB ti              | o 15.93 GiB      |           |                              |                     |               |
| 1 operation pending                       |                               |                  |           |                              |                     |               |

Confirmamos que queremos realizar los cambios haciendo clic en el botón "Apply":

| <u>G</u> Parted <u>E</u> dit <u>V</u> iev      | w <u>D</u> evice <u>P</u> artition <u>H</u> | elp                |                        |                     |                  |
|------------------------------------------------|---------------------------------------------|--------------------|------------------------|---------------------|------------------|
| New Delete R                                   | A Copy R                                    | Daste Undo A       | <b>V</b><br>Apply      | ⊗ /dev/sda          | (57.27 GiB) 🗘    |
|                                                | /dev/sda1<br>28.40 GiB                      |                    | /dev/sda2<br>15.93 GiB | unalloca<br>11.72 G | ated<br>iiB      |
| Partition                                      | Filesystem cree Label                       | Size               | Used                   | Unused              | Flags            |
| /dev/sda1 📫                                    | 👝 🙆 Grab i                                  | Apply operations   | to harddisk            | [                   | ×] <sub>pt</sub> |
| /dev/sda2                                      | Are you sure                                | you want to a      | apply the pendir       | ng operations?      | ?                |
| unallocated                                    | It is recommended                           | to backup valuable | e data before proceed  | ding.               |                  |
| ▽ /dev/sda3                                    | -                                           |                    |                        | 5                   |                  |
| /dev/sda                                       | dev/sda 🛛 🔀 Cancel 🖌 Apply                  |                    |                        |                     |                  |
| unallocated                                    |                                             |                    |                        |                     | ,                |
|                                                |                                             |                    |                        |                     |                  |
| ➡ Shrink /dev/sda2 from 27.65 GiB to 15.93 GiB |                                             |                    |                        |                     |                  |
| 1 operation pending                            |                                             |                    |                        |                     |                  |

#### Esperamos a que reduzca la partición (tardará un rato):

| <u>G</u> Parted <u>E</u> dit <u>V</u> iew | <u>D</u> evice <u>P</u> artition <u>H</u> elp                               |                   |
|-------------------------------------------|-----------------------------------------------------------------------------|-------------------|
| New Delete Re                             | esize/Move Copy Paste Undo Apply                                            | ida (57.27 GiB) 🖨 |
|                                           | Applying pending operations                                                 | located<br>2 GiB  |
| Partition                                 | Applyingeat disterioperations.                                              | Flags             |
| /dev/sda1                                 | Depending on the amount and type of operations this might take a long time. | GiB boot          |
| /dev/sda2                                 | Shrink /dev/sda2 from 27.65 GiB to 15.93 GiB                                | ĢіВ               |
| unallocated                               | Grab affer a delay of 0 11 seconds                                          |                   |
| ▽ /dev/sda3 🛛 🔐                           | check filesystem on /dev/sda2 for errors and (if possible) fix them         |                   |
| /dev/sda5                                 |                                                                             |                   |
| unallocated                               | Completed Operations:                                                       |                   |
|                                           | 0 of 1 operations completed                                                 |                   |
|                                           | Details                                                                     |                   |
| 📣 Shrink /dev/sda2 f                      | Seancel Seancel                                                             |                   |
|                                           |                                                                             |                   |
| 1 operation pending                       |                                                                             |                   |
|                                           |                                                                             |                   |

#### Cuando termine, hacemos clic en el botón "Close":

| <u>G</u> Parted <u>E</u> dit <u>V</u> iev | v <u>D</u> evice <u>P</u> artition <u>H</u> elp                             |                  |  |  |  |
|-------------------------------------------|-----------------------------------------------------------------------------|------------------|--|--|--|
| New Delete R                              | esize/Move Copy Paste Undo Apply                                            | da (57.27 GiB) 🛟 |  |  |  |
|                                           | Applying pending operations ×                                               | located<br>2 GiB |  |  |  |
| Partition                                 | Applying all listed operations.                                             | Flags            |  |  |  |
| /dev/sda1                                 | Depending on the amount and type of operations this might take a long time. | SiB boot         |  |  |  |
| /dev/sda2                                 | Completed Operations:                                                       | БіВ              |  |  |  |
| unallocated                               | All operations succesfully completed                                        |                  |  |  |  |
| ▽ /dev/sda3 🛛 🖁                           |                                                                             |                  |  |  |  |
| /dev/sda5                                 |                                                                             |                  |  |  |  |
| unallocated                               | <u>Save Details</u>                                                         |                  |  |  |  |
|                                           |                                                                             |                  |  |  |  |
| 🔿 Shrink /dev/sda2                        | from 27.65 GiB to 15.93 GiB                                                 |                  |  |  |  |
| 1 operation pending                       |                                                                             |                  |  |  |  |

# Finalmente, comprobamos que se ha reducido la partición y hay espacio sin asignar:

| <u>G</u> Parted <u>E</u> dit <u>V</u> iev | w <u>D</u> evice <u>P</u> artition                                                                  | <u>H</u> elp                                |                         |                          |
|-------------------------------------------|----------------------------------------------------------------------------------------------------|---------------------------------------------|-------------------------|--------------------------|
| New Delete R                              | A Copy                                                                                              | Paste Undo Apply                            |                         |                          |
|                                           | /dev/sda1<br>28.40 GiB                                                                              |                                             | dev/sda2<br>L5.93 GiB   | unallocated<br>11.72 GiB |
| Partition                                 | Filesystem Lab                                                                                      | el Size<br>Grab the whole desktop           | Used                    | Unused Flags             |
| /dev/sda1                                 | ntfs 👘 💧                                                                                            | 28.40 GiB                                   | 9.97 GiB                | 18.44 GiB boot           |
| /dev/sda2                                 | ext3 /                                                                                              | 15.93 GiB                                   | 2.68 GiB                | 13.26 GiB                |
| unallocated                               | unallocated Gra                                                                                     | ab <u>a</u> fter a delay of 0.<br>11.72 GiB | seconds                 |                          |
| ▽ /dev/sda3 🛛 🔓                           | extended                                                                                            | 1.20 GiB                                    |                         |                          |
| /dev/sda5 🚦                               | 🛯 📕 linux-swap 🍙                                                                                    | Include the window border                   |                         |                          |
| unallocated                               | unallocated                                                                                         | 7.84 MiB                                    |                         |                          |
| 0 operations pending                      | - ри<br>С<br>С<br>С<br>С<br>Р<br>С<br>С<br>С<br>С<br>С<br>С<br>С<br>С<br>С<br>С<br>С<br>С<br>С<br>С | p <u>Cancel</u>                             | Take <u>S</u> creenshot |                          |
| u operations pending                      | 9                                                                                                   |                                             |                         | .:                       |

### 2. Instalar Edubuntu

Para instalar Edubuntu, hacemos clic en el icono Instalar del Escritorio:

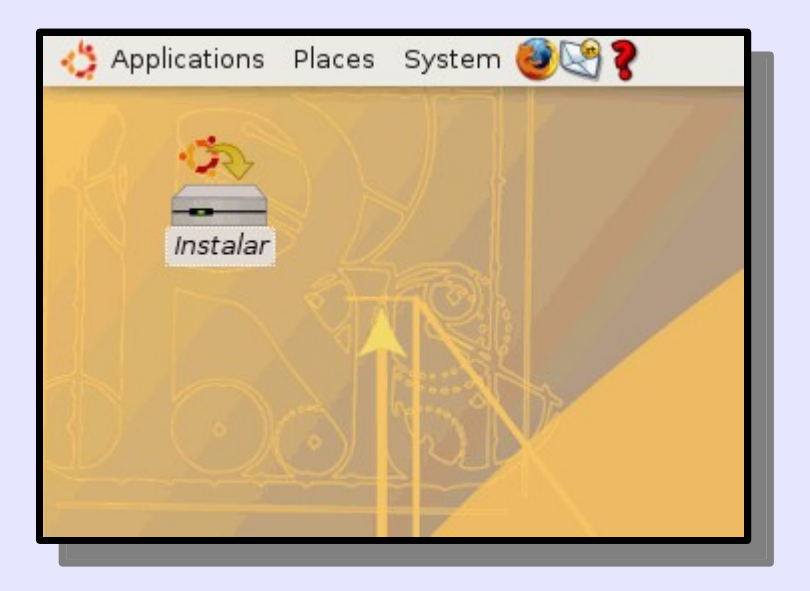

### Elegimos el idioma de instalación:

| বাংলা           | Bienvenido                                                   |
|-----------------|--------------------------------------------------------------|
| Bosanski        | ¿Listo para instalar? Una vez haya contestado a algunas      |
| Català          | preguntas, el contenido del Live CD podrá ser instalado en   |
| Čeština         | velocidad y sin necesitar el CD.                             |
| Dansk           | Cála la llavará algunas minutas responder a las preguntas    |
| Deutsch         | solo le llevara algunos minutos responder a las preguntas.   |
| Ελληνικά        | Por favor, seleccione el idioma a usar durante el proceso de |
| English         | sistema final.                                               |
| No localization |                                                              |
| Esperanto       |                                                              |
| Español         |                                                              |
| Eesti           |                                                              |
| Euskaraz        |                                                              |
| Suomi           |                                                              |
| Français        |                                                              |
| Galego          |                                                              |
| ગુજરાતી         |                                                              |
| עברית           | Si tiene acceso a Internet, lea las notas de publicación     |
| हिन्दी          | para informarse acerca de los problemas que le pueden        |
| Hrvatski        | arectar.                                                     |
| Magyarul        | Notas de publicación                                         |
|                 |                                                              |
| Etapa 1 de 7    | <u>X</u> <u>C</u> ancelar                                    |

#### Elegimos el país y la zona horaria:

#### ¿Dónde se encuentra?

Seleccione una ciudad en su país y la zona horaria. Si la hora actual indicada es incorrecta incluso después de seleccionar la zona horaria correcta, puede ajustarla después de reiniciar el sistema instalado.

| Ciudad seleccionada: Madrid<br>Zona horaria: CET (GMT+1:00) | Región seleccionada: España<br>Hora actual: 23:21:55    |
|-------------------------------------------------------------|---------------------------------------------------------|
| Etapa 2 de 7                                                | 🔀 <u>C</u> ancelar 🖨 A <u>t</u> rás 🖨 A <u>d</u> elante |

### Elegimos la distribución del teclado:

| Distribución del teclado                                                                                                    |                                                                                                    |  |  |  |  |  |  |
|----------------------------------------------------------------------------------------------------|----------------------------------------------------------------------------------------------------|--|--|--|--|--|--|
| ¿Cuál es la distribución más parecida a la de su teclado?                                                                                                    |                                                                                                    |  |  |  |  |  |  |
| ¿Cuál es la distribución más parecida a la de su tecla<br>Portugal<br>Romania<br>Russia<br>Serbia and Montenegro<br>Slovakia<br>Slovenia<br>South Africa<br>Spain<br>Sri Lanka<br>Sweden | ado?  Spain Spain - Catalan variant with middle-dot L Spain - Dvorak Spain - Eliminate dead keys Spain - Macintosh Spain - Sun dead keys |  |  |  |  |  |  |
| Switzerland<br>Syria<br>Tajikistan<br>Thailand<br>Turkey                                                                                                    |                                                                                                    |  |  |  |  |  |  |
| Puede escribir en este campo para probar su nueva                                                                                                    | distribución de teclado.<br>X Cancelar                                                                                                   |  |  |  |  |  |  |

#### El instalador nos ofrece particionar el disco, pero elegimos "Manual" ...

| Preparar el espacio de                                                                                                    | el disco                                                                                                    |
|----------------------------------------------------------------------------------------------------|----------------------------------------------------------------------------------------------------|
| ¿Cómo desea particionar el dis                                                                                                    | sco?                                                                                                    |
| 🔘 Guiado - cambia el tamañ                                                                                                    | o de SCSI1 (0,0,0), partición #2 (sda) y usa el espacio que deja libre                                                                                                    |
| Nuevo tamaño de partición:                                                                                                    | 55% (14.0 GB)                                                                                                    |
| <ul> <li>Guiado - utilizar todo el dis</li> <li>SCSII (0,0,0) (sda) - 61.<br/>Take So</li> <li>SCSI3 (0,0,0) (sdb) - 134</li> <li>Guiado - utilizar el espacio</li> <li>Manual</li> </ul> | sco<br>5 GB ATA Maxtor 6Y060L0<br>creenshot<br>4.0 MB USB-DISK FREEDIK-LWFORMAT<br>O Grab the whole <u>d</u> esktop<br>b libre contiguo más grande<br>Grab the current <u>w</u> indow<br>Grab <u>a</u> fter a delay of 0 seconds |
| Effects                                                                                                    | Include the window border   Apply effect: None   Help ★ Cancel     Take Screenshot                                                                                                    |
| Etapa 4 de 7                                                                                                    | 🔀 <u>C</u> ancelar 🌾 A <u>t</u> rás 🖨 A <u>d</u> elante                                                                                                    |

#### ... ya que hemos creado el espacio anteriormente

| ) Guiado - cambia el tamano            | de SCSII (0,0,0), partición #2 (sda) y usa el espació que deja libre |
|----------------------------------------|----------------------------------------------------------------------|
| Nuevo tamaño de partición:             | 55% (14.0 GB)                                                        |
| Cuiada utilizar tada al dica           |                                                                      |
|                                        | ×                                                                    |
| SCSI1 (0,0,0) (sda) - 61.5<br>Take Scr | GB AIA Maxtor 6Y060L0<br>eenshot                                     |
| ○ SCSI3 (0,0,0) (sdb) - 134.(          | O MB USB-DISK FREEDIK-LWFORMAT                                       |
| ) Guiado - utilizar el espacio li      | bre contiguo más grande                                              |
| Manual                                 |                                                                      |
| ······                                 | Grab <u>a</u> fter a delay of 0 = seconds                            |
| Effects                                |                                                                      |
|                                        | Minclude the window border                                           |
|                                        |                                                                      |
|                                        | Apply effect: None 🗘                                                 |
|                                        |                                                                      |
|                                        |                                                                      |
|                                        |                                                                      |
|                                        |                                                                      |
|                                        |                                                                      |
|                                        |                                                                      |

#### El instalador nos muestra las particiones existentes:

| Preparar                                                    | part                                    | iciones                                                             |                                                       |                                                         |                            |              |          |
|-------------------------------------------------------------|-----------------------------------------|---------------------------------------------------------------------|-------------------------------------------------------|---------------------------------------------------------|----------------------------|--------------|----------|
| Device                                                      | Туре                                    | Mount point                                                         | Format?                                               | Size                                                    | Used                       |              | <b>A</b> |
| /dev/sda                                                    |                                         |                                                                     |                                                       |                                                         |                            |              |          |
| /dev/sda1                                                   | ntfs                                    | /media/sda1                                                         |                                                       | 30499 MB                                                | 10700 MB                   |              |          |
| /dev/sda2                                                   | ext3                                    | /media/sda2                                                         |                                                       | 17108 MB                                                | 2900 MB                    |              |          |
| free space                                                  |                                         |                                                                     |                                                       | 12584 MB                                                |                            |              |          |
| /dev/sda5                                                   | swap                                    |                                                                     |                                                       | 1291 MB                                                 | 0 MB                       |              |          |
| free space                                                  |                                         |                                                                     |                                                       | 8 MB                                                    |                            |              |          |
| /dev/sdb                                                    |                                         |                                                                     |                                                       |                                                         |                            |              |          |
| /dev/sdb1                                                   |                                         |                                                                     |                                                       | 133 MB                                                  | 133 MB                     |              |          |
|                                                             |                                         |                                                                     |                                                       |                                                         |                            |              |          |
|                                                             |                                         |                                                                     |                                                       |                                                         |                            |              | <b>T</b> |
| New partitio                                                | n table                                 | Deshacer                                                            | los cambio                                            | os realizado                                            | s a las particiones        |              |          |
| Necesita es<br>archivos raíz<br>de 2 GB, y u<br>MB. Tambiér | pecific<br>z (punt<br>ina pai<br>n pued | ar una partició<br>o de montaje<br>tición de inte<br>e configurar o | ón para el<br>"/") con u<br>rcambio d<br>otras partic | sistema de<br>n tamaño n<br>e, al menos<br>ciones si lo | nínimo<br>5, 256<br>desea. |              |          |
| Etapa 4 de                                                  | 7                                       |                                                                     |                                                       |                                                         | 🔀 <u>C</u> ancelar         | 🖨 Atrás 🗬 Ad | elante   |

#### Elegimos el espacio libre que hemos creado antes:

| Preparar                                                    | part                                     | iciones                                                             |                                                       |                                                           |                                                         |   |
|-------------------------------------------------------------|------------------------------------------|---------------------------------------------------------------------|-------------------------------------------------------|-----------------------------------------------------------|---------------------------------------------------------|---|
| Device                                                      | Туре                                     | Mount point                                                         | Format?                                               | Size                                                      | Used                                                    | 4 |
| /dev/sda                                                    |                                          |                                                                     |                                                       |                                                           |                                                         |   |
| /dev/sda1                                                   | ntfs                                     | /media/sda1                                                         |                                                       | 30499 MB                                                  | 10700 MB                                                |   |
| /dev/sda2                                                   | ext3                                     | /media/sda2                                                         |                                                       | 17108 MB                                                  | 2900 MB                                                 |   |
| free space                                                  |                                          |                                                                     |                                                       | 12584 MB                                                  |                                                         |   |
| /dev/sda5                                                   | swap                                     |                                                                     |                                                       | 1291 MB                                                   | 0 MB                                                    |   |
| free space                                                  |                                          |                                                                     |                                                       | 8 MB                                                      |                                                         |   |
| /dev/sdb                                                    |                                          |                                                                     |                                                       |                                                           |                                                         |   |
| /dev/sdb1                                                   |                                          |                                                                     |                                                       | 133 MB                                                    | 133 MB                                                  |   |
|                                                             |                                          |                                                                     |                                                       |                                                           |                                                         | * |
| New partitio                                                | n De                                     | eshacer los ca                                                      | mbios rea                                             | lizados a la                                              | s particiones                                           |   |
| Necesita es<br>archivos raíz<br>de 2 GB, y u<br>MB. Tambiér | pecifica<br>z (punt<br>ina pai<br>n pued | ar una partició<br>o de montaje<br>tición de inte<br>e configurar o | ón para el<br>"/") con u<br>rcambio do<br>tras partic | sistema de<br>n tamaño m<br>e, al menos<br>ciones si lo c | nínimo<br>, 256<br>desea.                               |   |
| Etapa 4 de                                                  | 7                                        |                                                                     |                                                       |                                                           | 🗙 <u>C</u> ancelar 🗢 A <u>t</u> rás 🗬 A <u>d</u> elante | ] |

#### Creamos una partición nueva con punto de montaje "/":

| Preparar                                                     | part                                   | iciones                                                                 |                                                      |                                                         |                            |               |         |          |          |            |                |   |
|--------------------------------------------------------------|----------------------------------------|-------------------------------------------------------------------------|------------------------------------------------------|---------------------------------------------------------|----------------------------|---------------|---------|----------|----------|------------|----------------|---|
| Device                                                       | Туре                                   | Mount point                                                             | Format?                                              | Size                                                    | Used                       |               |         |          |          |            |                | A |
| /dev/sda                                                     |                                        |                                                                         |                                                      |                                                         |                            |               |         |          |          |            |                |   |
| /dev/sdal                                                    | ntfs                                   | /media/sda1                                                             |                                                      | 30499 MB                                                | 10700 M                    | 1B            |         |          |          |            |                |   |
| /dev/sda2                                                    | ext3                                   | /media/sda2                                                             |                                                      | 17108 MB                                                | 2900 ME                    | 3             |         |          |          |            |                |   |
| freesences                                                   |                                        |                                                                         |                                                      | 10504 MD                                                | rtición                    |               |         |          |          |            |                |   |
| /d<br>fre                                                    | r una                                  | a partición                                                             | nueva                                                | crear pa                                                | arcicion                   |               |         |          |          |            |                |   |
| /de <sup>, Tipo</sup>                                        | de la r                                | ueva partición                                                          | n:                                                   |                                                         |                            |               | 🔘 Prima | aria     | 🙆 Lógi   | ca         |                |   |
| /d <sub>Nuev</sub>                                           | /o tam                                 | año de partici                                                          | ón en me                                             | gabytes (10                                             | 00000 by                   | /tes):        | 12584   |          |          | <br>▼      |                |   |
| Ubica                                                        | ación d                                | le la nueva pa                                                          | artición:                                            |                                                         |                            |               | Princi  | ipio     | 🔾 Final  |            |                |   |
| Utiliz                                                       | ar con                                 | no:                                                                     |                                                      |                                                         |                            |               | ext3    |          |          | <b>†</b>   |                |   |
| Punto                                                        | o de m                                 | nontaje:                                                                |                                                      |                                                         |                            |               | /       |          |          | •          |                |   |
| Nei                                                          |                                        |                                                                         |                                                      |                                                         |                            |               | XC      | ancel    | <b>0</b> | <u>)</u> K |                |   |
| Necesita esp<br>archivos raíz<br>de 2 GB, y u<br>MB. Tambiér | pecific<br>z (punt<br>ina pa<br>n puec | ar una partició<br>co de montaje<br>rtición de inter<br>le configurar o | on para el<br>"/") con u<br>rcambio d<br>otras parti | sistema de<br>n tamaño r<br>e, al menos<br>ciones si lo | nínimo<br>s, 256<br>desea. |               |         |          |          |            | 1              |   |
| Etapa 4 de                                                   | 7                                      |                                                                         |                                                      |                                                         |                            | X <u>C</u> ar | ncelar  | <b>م</b> | trás     | <b>A</b>   | <u>d</u> elant | e |

#### Nos vuevle a mostrar las particiones con la nueva partición:

| Preparar parti                                                                       | ciones                                                                                                    |                           |
|--------------------------------------------------------------------------------------|----------------------------------------------------------------------------------------------------|---------------------------|
| Device Type                                                                          | Mount point Format? Size Used                                                                                                    | A                         |
| /dev/sda                                                                             |                                                                                                    |                           |
| /dev/sda1 ntfs                                                                       | /media/sda1 30499 MB 10700                                                                                                    | MB                        |
| /dev/sda2 ext3                                                                       | /media/sda2 🔲 17108 MB 2900 M                                                                                                    | B                         |
| /dev/sda6 ext3                                                                       | 12584 MB unknov                                                                                                    | /n                        |
| /dev/sda5 swap                                                                       | 1291 MB 0 MB                                                                                                    |                           |
| free space                                                                           | 8 MB                                                                                                    |                           |
| /dev/sdb                                                                             | G Grab the whole desktop                                                                                                    | 222                       |
| /dev/sdb1                                                                            | 133 MB 133 ME                                                                                                    | 3                         |
|                                                                                      | Grab <u>a</u> fter a delay of 0                                                                                                    | seconds                   |
|                                                                                      | Efforts                                                                                                    |                           |
|                                                                                      | incli 🖉                                                                                                    |                           |
|                                                                                      |                                                                                                    |                           |
|                                                                                      | l Ablad                                                                                                    |                           |
| Edit partition De                                                                    | lete partition Deshacer los cambios reali                                                                                                    | zados a las particiones   |
| Necesita especifica<br>archivos raíz (punt<br>de 2 GB, y una par<br>MB. También pued | ar una partición para el sistema de<br>o de montaje "/") con un tamaño mínimo<br>tición de intercambio de, al menos, 256<br>e configurar otras particiones si lo desea. |                           |
| Etapa 4 de 7                                                                         |                                                                                                    | <b>X</b> <u>C</u> ancelar |

## Nos ofrece la posibilidad de importar documentos y configuraciones, pero no elegimos nada:

| Migrar Documentos y Configuraciones                                                                                                    |
|----------------------------------------------------------------------------------------------------|
| Seleccione cualesquiera cuentas que desee importar y llene el formulario de abajo para cada<br>una. Los documentos y configuraciones para éstas cuentas estarán disponibles después de<br>que se complete la instalación. |
| Si no desea importar ninguna cuenta, no seleccione nada y vaya a la siguiente página.                                                                                                    |
| Iurex Debian GNU/Linux (3.1) (sda2)         Take Screenshot         Grab the whole desktop         Grab the current window         Grab after a delay of 0         Effects         Include the window border              |
| Nombre completo:<br>Nombre de Usuario:<br>Contraseña:<br>Confirmar:                                                                                                    |
| Etapa 5 de 7 🛛 🏹 Cancelar 🖉 🖨 Atrás                                                                                                    |

#### Nos pregunta el nombre y contraseña del primer usuario:

| ¿Quién es usted?                                                                                                    |
|----------------------------------------------------------------------------------------------------|
| ¿Cuál es su nombre?                                                                                                    |
|                                                                                                    |
| ¿Qué nombre desea usar para iniciar sesión?<br>Si este ordenador va a ser usado por más de una persona, deberá configurar varias cuentas<br>después de la instalación. |
| Escoja una contraseña para mantener su cuenta segura.<br>Introduzca la misma contraseña dos veces, para así verificar posibles errores de tecleo.                      |
| ¿Cuál es el nombre de este equipo?<br>Este nombre se usará para hacer visible este equipo a otros equipos de la red.                                                   |
|                                                                                                    |
|                                                                                                    |
| Etapa 6 de 7 🙀 Cancelar 🖨 Atrás                                                                                                    |

#### Escribimos edubuntu como nombre y contraseña:

| ¿Quién es usted?                                                                |                                                         |
|---------------------------------------------------------------------------------|---------------------------------------------------------|
| ¿Cuál es su nombre?                                                             |                                                         |
| Cuso Edubuntu                                                                   |                                                         |
| ¿Qué nombre desea usar para iniciar sesión?                                     |                                                         |
| edubuntu                                                                        |                                                         |
| Si este ordenador va a ser usado por más de una p<br>después de la instalación. | ersona, deberá configurar varias cuentas                |
| Escoja una contraseña para mantener su cuenta segu                              | ıra.                                                    |
| ******                                                                          |                                                         |
| Introduzca la misma contraseña dos veces, para as                               | í verificar posibles errores de tecleo.                 |
| ¿Cuál es el nombre de este equipo?                                              |                                                         |
| edubuntu-desktop                                                                |                                                         |
| Este nombre se usará para hacer visible este equip                              | o a otros equipos de la red.                            |
|                                                                                 |                                                         |
|                                                                                 |                                                         |
|                                                                                 |                                                         |
|                                                                                 |                                                         |
|                                                                                 |                                                         |
| Etapa 6 de 7                                                                    | 🗙 <u>C</u> ancelar 🗇 A <u>t</u> rás 🖨 A <u>d</u> elante |

## Finalmente, nos muestra la configuración elegida y pulsamos el botón "Instalar":

| Listo para instalar                                                                                                    |                           |  |
|----------------------------------------------------------------------------------------------------|---------------------------|--|
| Ahora se instalará su nuevo sistema operativo con las opciones siguientes:                                                                                                    |                           |  |
| Idioma: Spanish<br>Distribución del teclado: Spain<br>Nombre completo: Cuso Edubuntu<br>Nombre de usuario: edubuntu<br>Localización: Europe/Madrid<br>Asistente de migración: |                           |  |
| Se escribirán en los discos todos los cambios indicados a continuación si<br>continúa. Si no lo hace podrá hacer cambios manualmente.                                         |                           |  |
| AVISO: Esta operación destruirá todos los datos que existan en las<br>particiones que haya eliminado así como en aquellas particiones que se vayan<br>a formatear.            |                           |  |
| Se formatearán las siguientes particiones:<br>partición #3 de SCSI1 (0,0,0) (sda) como ext3<br>partición #5 de SCSI1 (0,0,0) (sda) como intercambio                           |                           |  |
|                                                                                                    |                           |  |
|                                                                                                    | Avanzado                  |  |
| Etapa 7 de 7 🛛 🎽 🖉 🖉 Etapa 7 de 7                                                                                                    | A <u>t</u> rás 🖨 Instalar |  |

Y esperamos a que termine la instalación (tardará un rato):

| Instalando el     | sistema        |  |
|-------------------|----------------|--|
|                   | 15%            |  |
| Detectando sistem | as de ficheros |  |